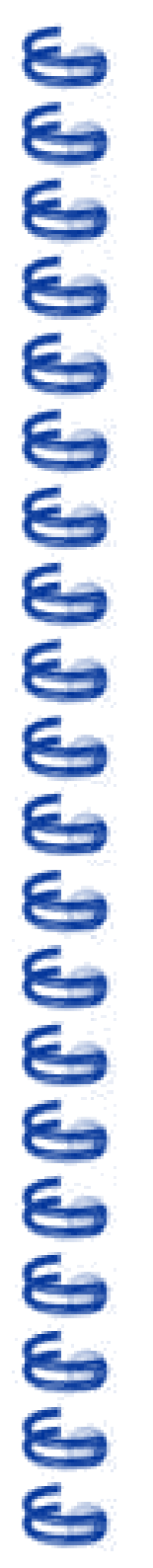

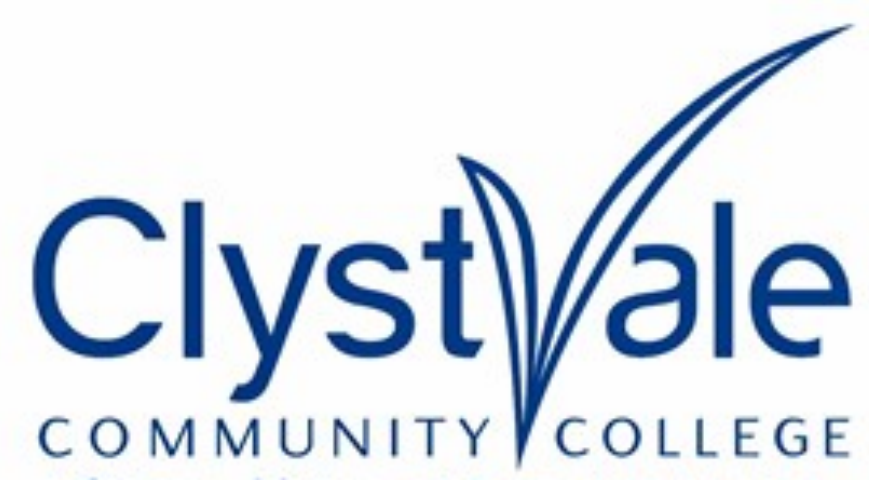

RESPECT, PARTICIPATE, LEARN

A guide for parents & carers to EdulinkOne 2021

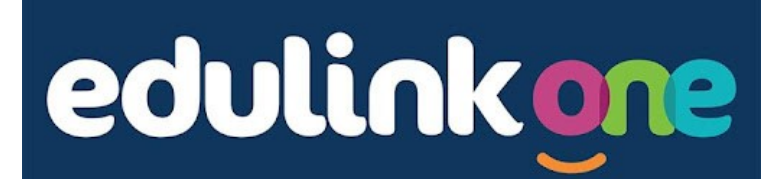

## What is Edulink One?

## Edulink One is a platform that allows schools to communicate with parents & carers. At Clyst Vale it will allow:

- CVCC to send messages to you
- ✓ you to access reports on your child's attendance
- ✓ you to inform the College of absences
- you to update contact details and other information for your child
- ✓ you to be kept up-to-date in real time about your child's achievement points
- you to be notified if your child is involved in a behaviour incident

In the future we'll explore the use of Edulink for allow parents to message staff directly, check the balance of catering and register for clubs and societies. We'll update you as these functions become available.

#### How do I login?

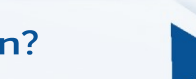

You should have been sent details of how to login to the Edulink One system along with your username/password. Below are the ways in which you can access the system. **We'd urge you to install the Edulink One App**, which will make it much easier for you to stay up-to-date.

- On the web
- Visit <u>www.edulinkone.com</u>
- The College code is CVCC
- Login with your supplied username & password Login with your supplied username and

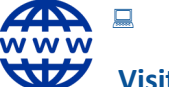

 $\checkmark$ 

- Using an Android Phone or Tablet
  Visit the Google Playstore
- Search for Edulink One & install the app Login with your supplied username and

password

- Vi
- Using an Apple Phone or Tablet
- ·

- Visit the Apple App Store
- Search for Edulink One & install the app Login with your supplied username and

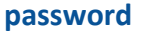

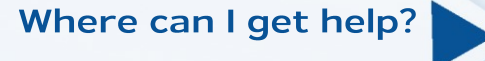

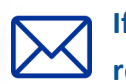

If you're having any issues with the system or need your password resetting then contact pruntyc@clystvale.org

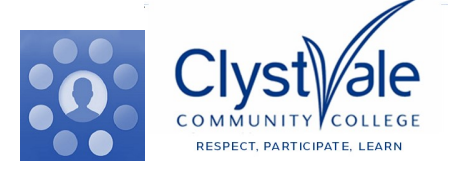

The Home Screen

Once logged in to the system, the **Home Screen** looks like this. From here you can access various features, these are listed in the table opposite.

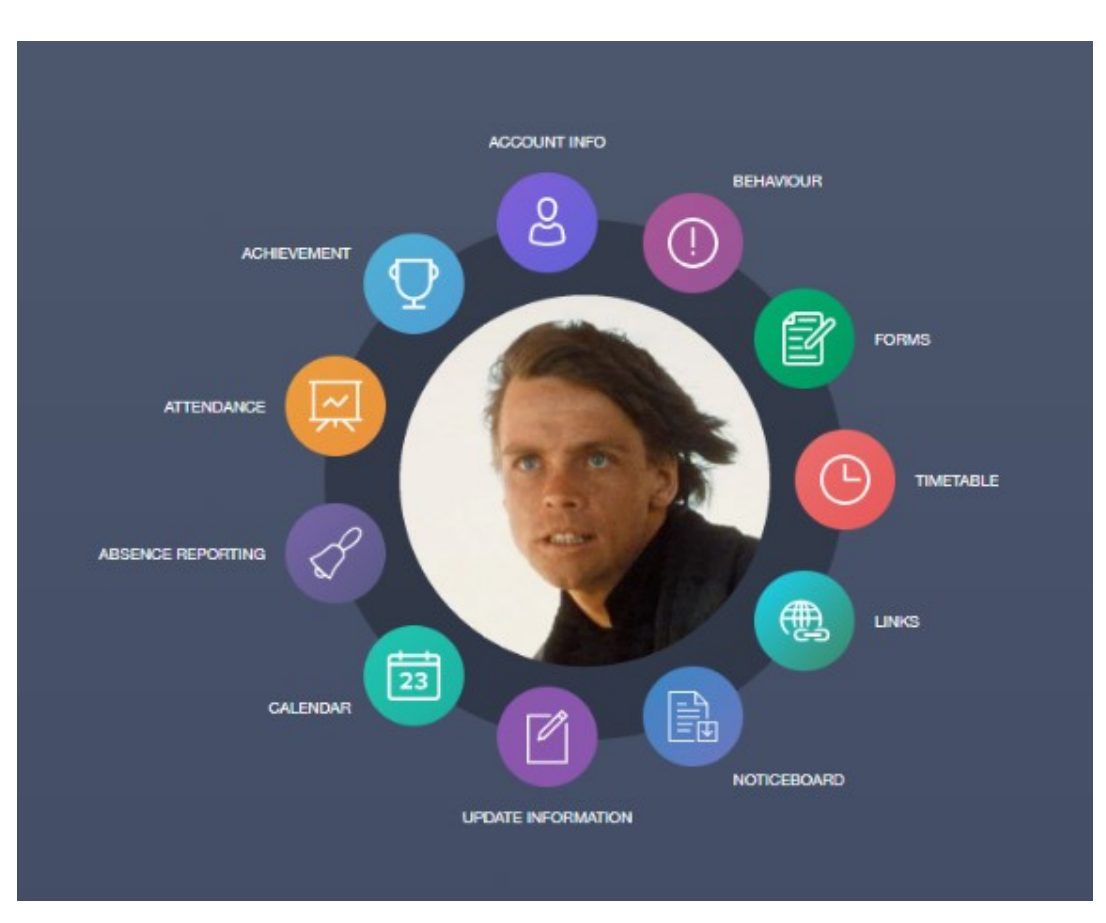

| Behaviour         | Live update of any recorded behavioural incidents your child is involved in |
|-------------------|-----------------------------------------------------------------------------|
| Achievement       | Live updates of any achievement points that your child has been awarded     |
| Attendance        | Look at your child's attendance, both in general and by subject             |
| Absence Reporting | Use this function to report an absence to the College                       |
| Timetable         | Check your child's timetable                                                |
| Update Info       | Update your contact details or various pieces of key information about your |
| Links             | Useful links for parents to other systems                                   |
| Noticeboard       | In future we'll explore using this feature to post useful updates           |

If you're having any issues with the system or need your password resetting then please contact your child's ATHOS

Where can I get help?

turr

| Mrs Grant         | Mrs Prunty            | Mrs Turner            |  |  |
|-------------------|-----------------------|-----------------------|--|--|
| erc@clystvale.org | pruntyc@clystvale.org | turnerc@clystvale.org |  |  |

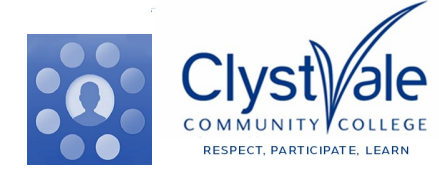

Stage 3

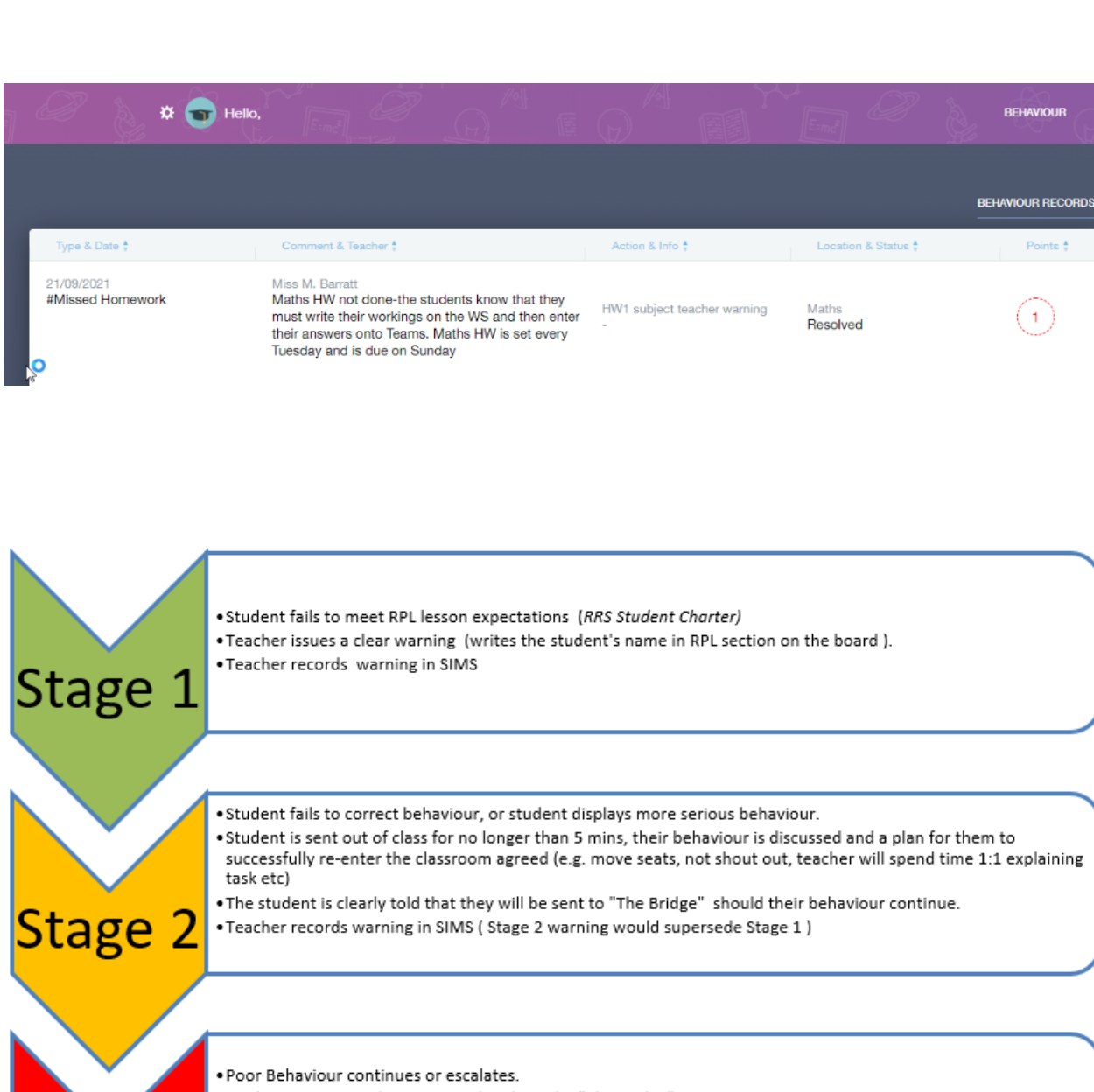

- Student is instructed to go immediately to the "The Bridge"
- Bridge Coordinator is immediately notified through SIMS with relevant details.
- Teacher ensures that a restorative conversation takes place during the first available break/ lunch
- If Student fails to cooperate with Instruction to leave then SLT called

### **Behaviour**

At Clyst Vale our behaviour systems mirrors the College ethos of Respect, Participate & Learn. Where the behaviour of a student falls short of our expectations we operate a simple three stage system.

If a behavioural incident is recorded you'll be able to see details including a brief description, the date, which subject and teacher were involved.

If you have the app installed you'll start receiving notifications when any incidents occur.

Opposite you'll see a short summary of how the stage 1,2 & 3 sanctions work.

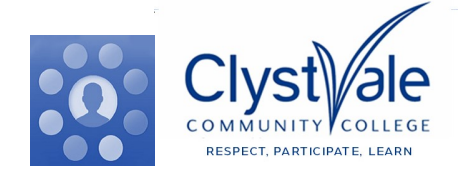

| 🧷 💧 🗴 🕤 не                           |                                                                                                    |                                                                 | ind D                              | ACHIEVEMENTS  |
|--------------------------------------|----------------------------------------------------------------------------------------------------|-----------------------------------------------------------------|------------------------------------|---------------|
|                                      |                                                                                                    |                                                                 |                                    |               |
| Type & Date \$ 24/09/2021 Learning 1 | Comment & Teacher \$<br>Mr T. Zimbler<br>Great and lovely class. All working well and<br>consistently | Activity & Info \$<br>Geography<br>Geography - 08B1/Ge - AFri:3 | Award \$<br>-<br>Achievement Award | Points \$     |
| 24/09/2021<br>Participation 1        | Miss M. Barratt<br>Very focused during today's starter in maths-<br>multiplication                    | Mathematics<br>-                                                | -<br>Achievement Award             | 1             |
| 24/09/2021                           | Miss M. Nash                                                                                          | History                                                         | -                                  | •             |
| Participation 1                      | Great work in History on Friday                                                                       | History - 08B1/Hi - AFri:1                                      | Achievement Award                  |               |
| 23/09/2021                           | Ms E. Roberts                                                                                         | -                                                               | -                                  | (1)           |
| Learning 1                           | -                                                                                                    | English - 08b/En4 - AThu:4                                      | Achievement Award                  |               |
| 21/09/2021                           | Mr M. Hawkins                                                                                         | Music                                                           | -                                  | •             |
| Participation 1                      | Great contributions about Gamelan music.                                                              | Music - 08B1/Mu - ATue:5                                        | Achievement Award                  |               |
| 13/09/2021                           | Miss M. Nash                                                                                          | History                                                         | -                                  | 1             |
| Participation 1                      | Brilliant answers in History!                                                                         | History - 08B1/Hi - AFri:1                                      | Achievement Award                  |               |
| 10/09/2021                           | Mrs C. Wakefield                                                                                      | Art & Design                                                    | -                                  |               |
| Learning 1                           | Great effort in lesson.                                                                               | Art & Desi - 08b/Ad1 - AFri:4                                   | Achievement Award                  |               |
|                                      |                                                                                                    |                                                                 | Total Achieveme                    | ents Points 7 |

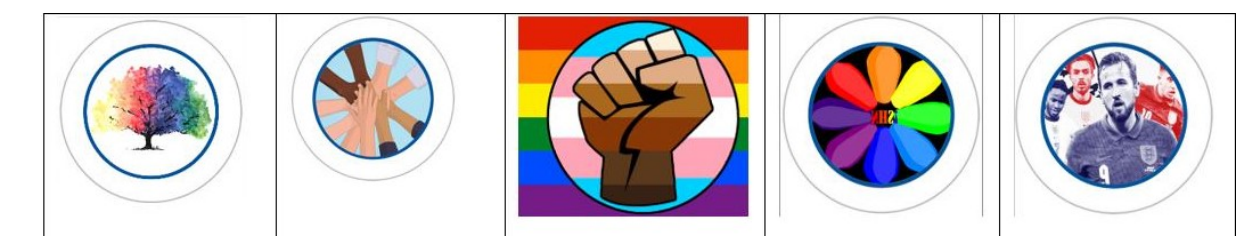

Above you can see some of the winning student designs for 2021/2022.

### Achievement

At Clyst Vale we believe it's important to praise students.

Staff may award Achievement points to students that demonstrate good examples of Respect, Participation or Learning.

Students are presented with College Praise badges when they reach 25,50,100, 150, 200 etc Achievement points. These badges are redesigned by the student body each year.

When your child is awarded an achievement point you'll be able to see details including a brief description, the date, which subject and teacher were involved.

If you have the app installed you'll start receiving notifications when achievement points are awarded.

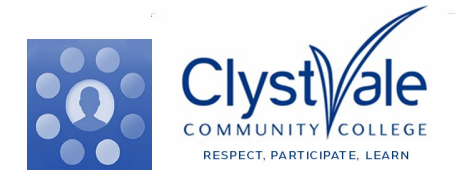

ſſſſſſſſſſſſſſſſſſſſſſ

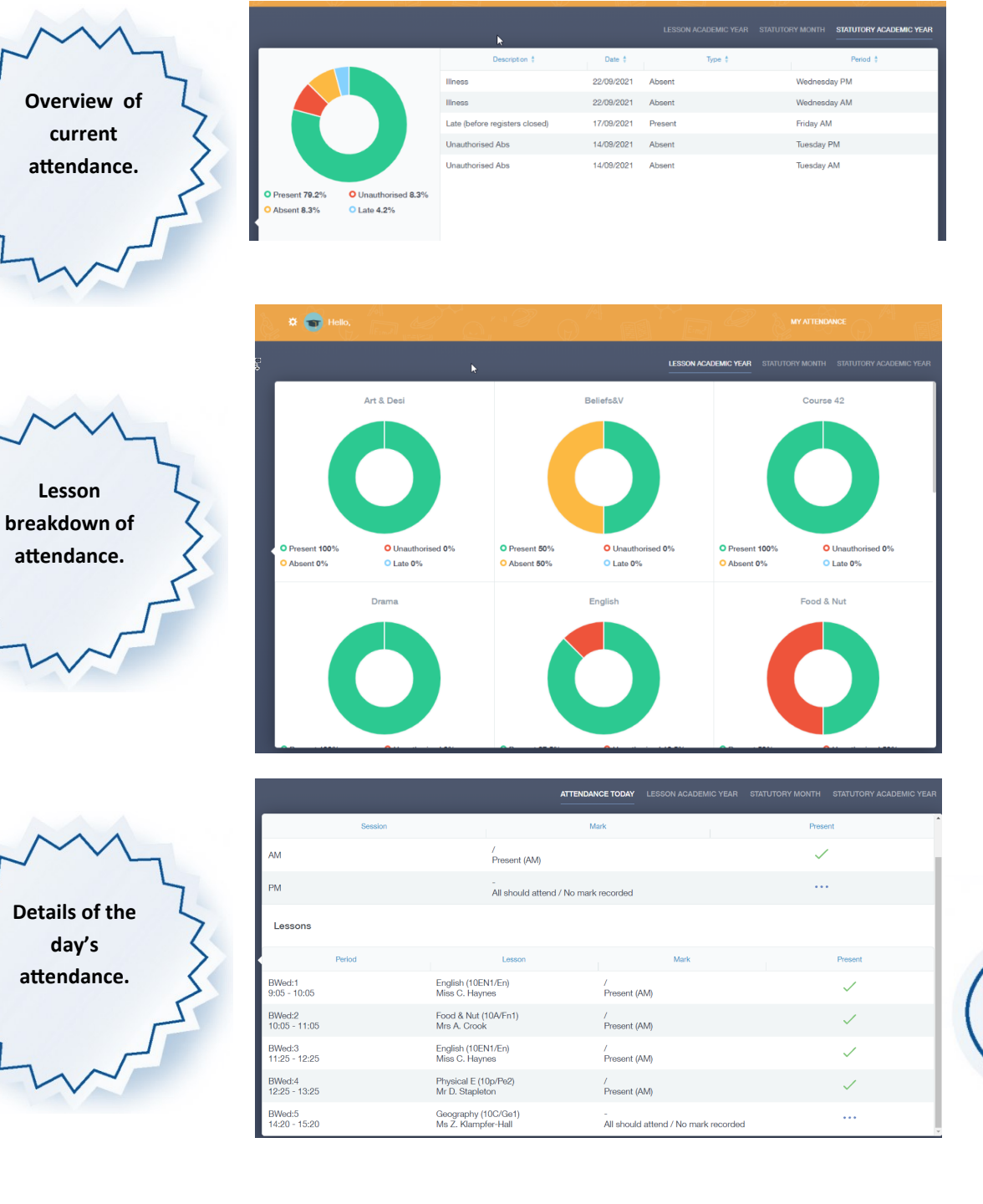

# Attendance

Through the Edulink One app you'll be able to look in detail at the attendance marks recoded for your child.

As well as being able to see a live-upto-date overview of their attendance you'll also be able to see a lesson by lesson breakdown.

This breakdown will also include late marks which are recorded when a pupil doesn't arrive promptly at the start of a lesson.

At first glance 90% attendance may seem good but this would equate to a whole missed day each fortnight. CVCC targets 97%+

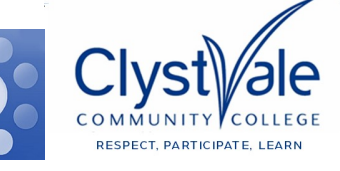

You can register your child as absent using this form.

You can flag absence in blocks of up to 48hrs ahead.

Please, wherever possible use Edulink for notifying us of student absence. It's a huge help to the Attendance Team.

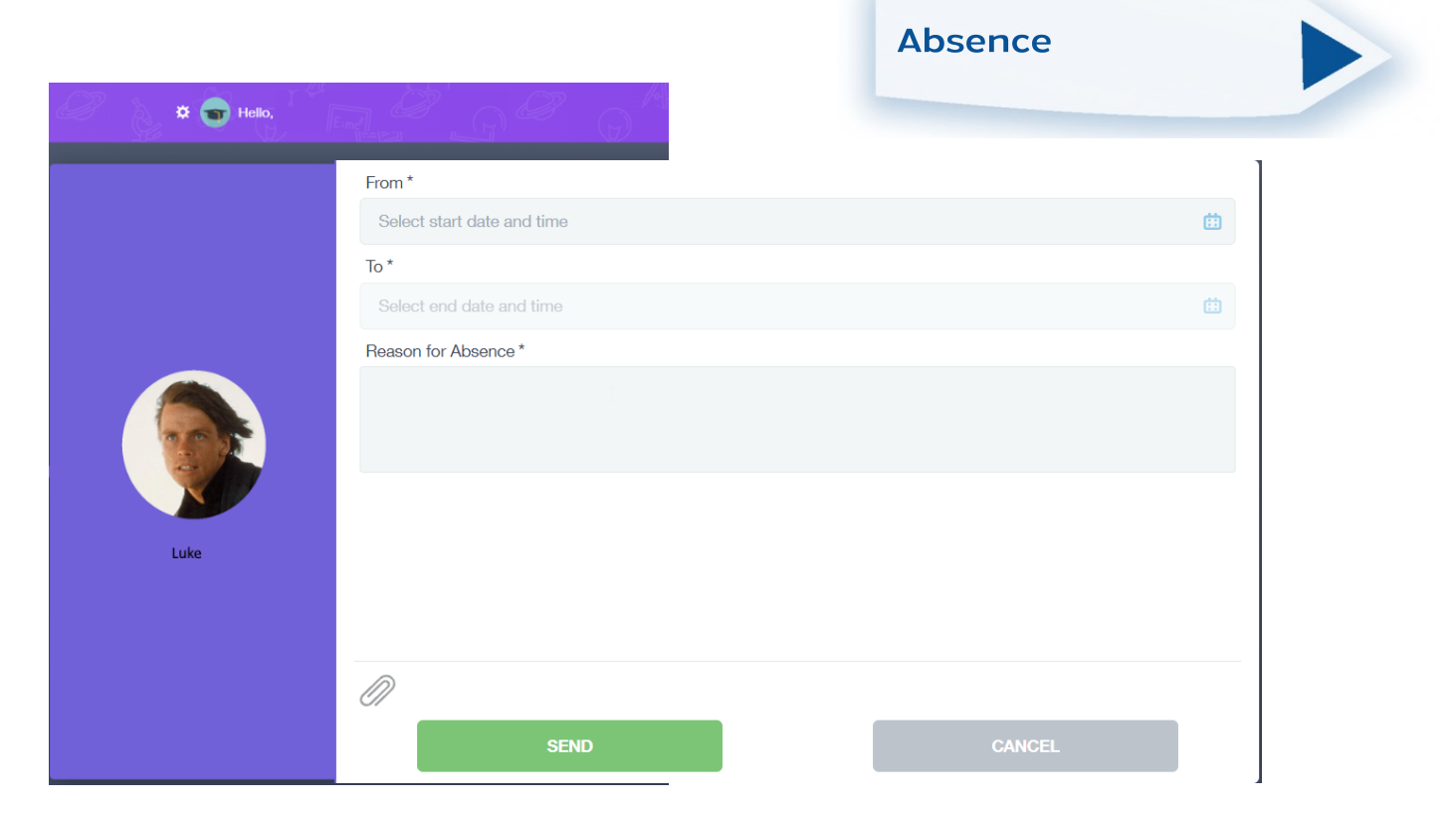

The Absence function provides you with an easy way to inform the College of an absence. From this page you can record an absence by entering the date(s) and the reason. Whilst you can indicate an absence that's likely to last a few days, in the event of a prolonged absence and as part of the College's approach to Safeguarding you'll need to record this every third day.

Recording absence via Edulink is the College's preference. It ensures our attendance officers get the information promptly in the most effective format. If you're unable to use Edulink to record an absence then please either

email studentabsence@clystvale.org

or telephone 01392 666666

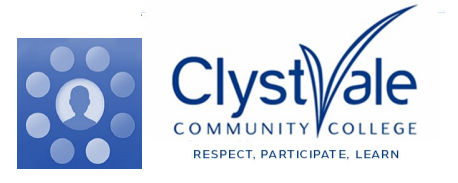

Messaging

Copies of emails and 'push' messages can be found here.

You can see copies of any replies you've <u>sent</u> as well.

We're currently looking at expanding the Message section to allow Parents/ Carers to contact staff directly.

In the communications section you'll see details of any messages sent to you. You can reply to them from within the app.

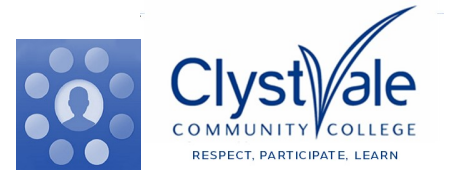

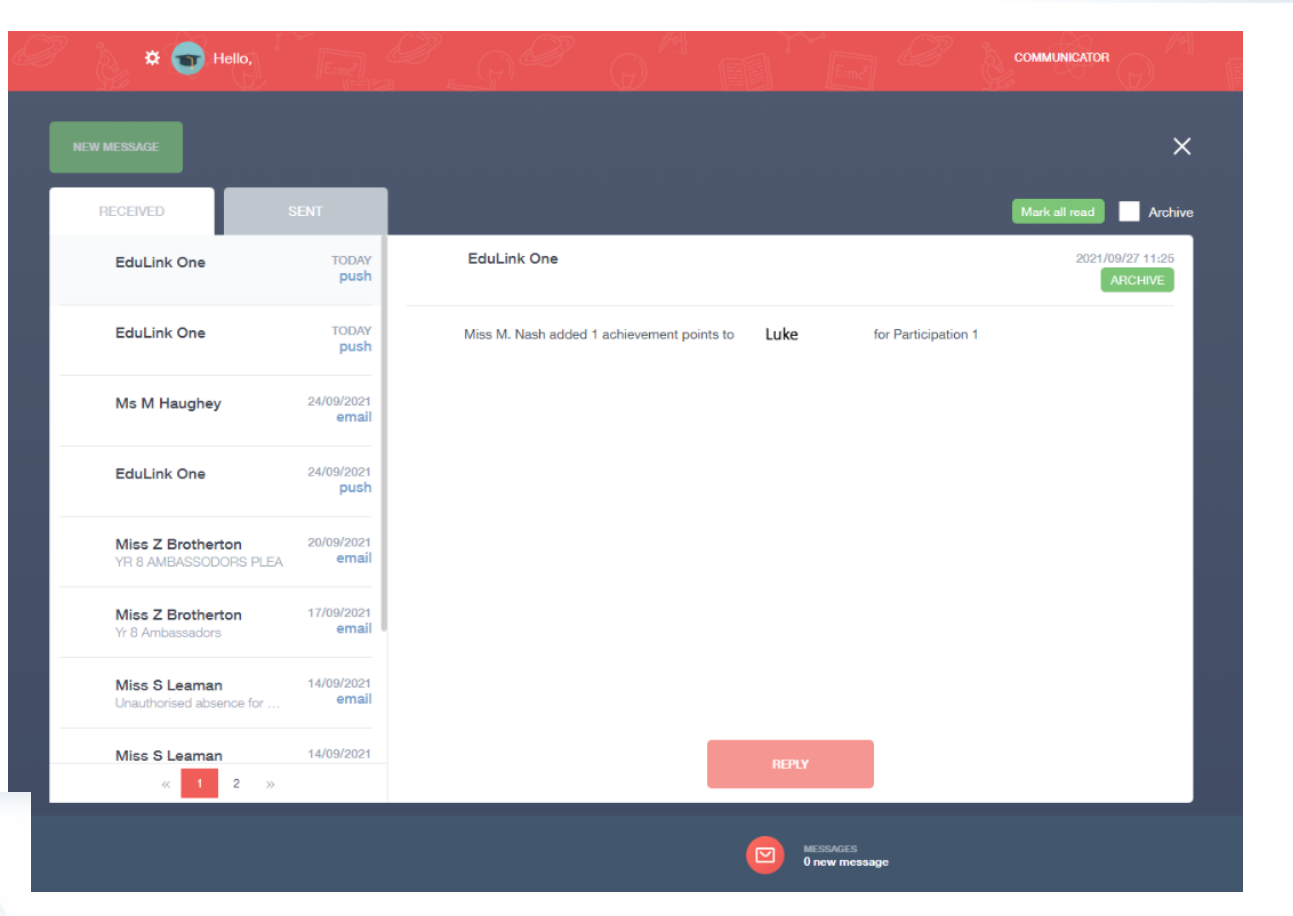

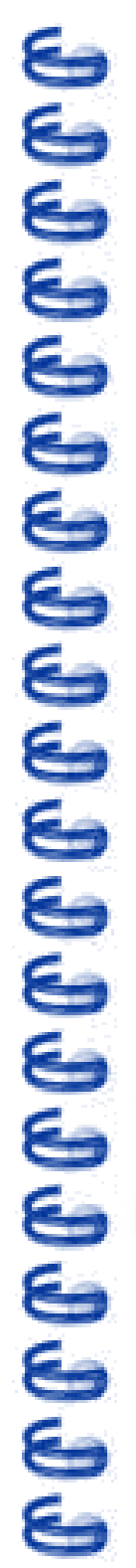

ſſſſſſſſſſſſſſſſſſſſſſ

Here you can update your own contact details. T

You can also update photo permissions and details of your child

These consents make it possible for your child to take part in sporting fixtures / off site trips etc

| <u>ب</u>                                         | > |
|--------------------------------------------------|---|
| Basic                                            |   |
| Please do not change your child's email address. |   |
| 1 itie                                           |   |
|                                                  | * |
| Preferred forename                               |   |
|                                                  |   |
| Performed a uname                                |   |
| Freiered sumame                                  |   |
|                                                  |   |
| Contact Details                                  |   |
| Emails (+)                                       |   |
| Address Location Main Primary                    |   |
| Home v V                                         | Ì |
| Telephones 🕂                                     |   |
|                                                  |   |

The Data Collection page allows you to ensure that the key information the College holds is up-to-date.

**Update Information** 

Select your child's name which is displayed on the left-hand side.

This will allow you to access the 'Parent/Child Data' area. Within this section you can check amend/update all of your personal details.

If you scroll to the bottom of this section you can also ensure you have set consents for things like offsite activities or the use of photos.

| Parental Consent                                                                                                    | ✓ Check All                        |
|----------------------------------------------------------------------------------------------------|------------------------------------|
| Parental consents                                                                                                    | × Uncheck All                      |
| Attend PE fixtures and activities, Biometric scan - For food purchase, College displays - display child's name, College display                                    | y *                                |
| General Data Protection Regulation 2018: The school has a duty to protect this information and to keep it up to date. The school may be required to share some SAV | Biometric scan - For food purchase |
|                                                                                                    |                                    |

Please take a moment to review these details and consents to ensure they are up-to-date and reflect your preferences.

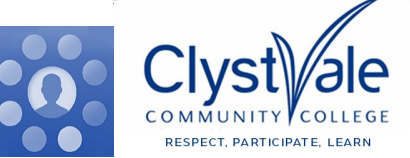